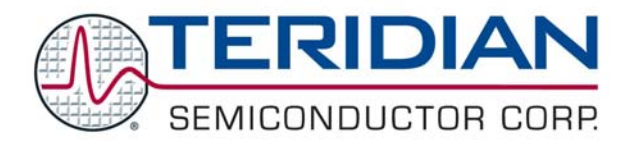

Simplifying System Integration<sup>™</sup>

# 78Q8430 Driver Manual for ST 5100/OS-20 with NexGen TCP/IP Stack

March, 2008 Rev. 1.0

© 2008 Teridian Semiconductor Corporation. All rights reserved.

Teridian Semiconductor Corporation is a registered trademark of Teridian Semiconductor Corporation. Pentium is a registered trademark of Intel Corporation. Windows is a registered trademark of Microsoft Corporation. All other trademarks are the property of their respective owners.

Teridian Semiconductor Corporation makes no warranty for the use of its products, other than expressly contained in the Company's warranty detailed in the Teridian Semiconductor Corporation standard Terms and Conditions. The company assumes no responsibility for any errors which may appear in this document, reserves the right to change devices or specifications detailed herein at any time without notice and does not make any commitment to update the information contained herein. Accordingly, the reader is cautioned to verify that this document is current by comparing it to the latest version on http://www.teridian.com or by checking with your sales representative.

Teridian Semiconductor Corp., 6440 Oak Canyon, Suite 100, Irvine, CA 92618 TEL (714) 508-8800, FAX (714) 508-8877, http://www.teridian.com

## **Table of Contents**

| 1                     | Introduction5                              |        |  |  |  |
|-----------------------|--------------------------------------------|--------|--|--|--|
| 2 System Requirements |                                            |        |  |  |  |
|                       | 2.1 Hardware Requirements                  | 6      |  |  |  |
|                       | 2.2 Software Requirements                  | 6      |  |  |  |
| 3                     | Device Driver Structure                    | 7      |  |  |  |
|                       | 3.1 Device Driver Files                    | 7      |  |  |  |
|                       | 3.1.1 File Partitions                      | 7      |  |  |  |
|                       | 3.1.2 File Directory Structure             | /      |  |  |  |
|                       | 3.3 Data Structures                        | o<br>8 |  |  |  |
|                       | 3.3.1 NG TSC STRUCT                        | 8      |  |  |  |
|                       | 3.3.2 NET CONTROL STRUCT                   | 9      |  |  |  |
|                       | 3.3.3 DEV_FUNCTIONS_STRUCT                 | 9      |  |  |  |
|                       | 3.3.4 DEVICE_CONTROL_STRUCT                | 9      |  |  |  |
|                       | 3.4 Device Driver Options                  | .11    |  |  |  |
| 4                     | ST IPSTB NexGen 78Q8430 Ethernet API       | .13    |  |  |  |
|                       | 4.1 STETHER_CopyData ()                    | .13    |  |  |  |
|                       | 4.2 STETHER_Close ()                       | 14     |  |  |  |
|                       | 4.3 STETHER_CONTIG ()                      | 14     |  |  |  |
|                       | 4.4 STETHER_COMPletedTXBuffers ()          | 15     |  |  |  |
|                       | 4.6 STETHER InterruptHandler ()            | .16    |  |  |  |
|                       | 4.7 STETHER_Open ()                        | .17    |  |  |  |
|                       | 4.8 STETHER_Receive()                      | .18    |  |  |  |
|                       | 4.9 STETHER_Send ()                        | .18    |  |  |  |
|                       | 4.10 STETHER_Start ()                      | 19     |  |  |  |
| 5                     | STI5100 IPSTB Platform Example             | .20    |  |  |  |
|                       | 5.1 Setup                                  | 20     |  |  |  |
|                       | 5.1.1 HOST PC Environment                  | 20     |  |  |  |
|                       | 5.1.2 ST Microconnect Target Configuration | 21     |  |  |  |
|                       | 5.1.4 STi5100 IPSTB Configuration          | .22    |  |  |  |
|                       | 5.2 Build STi5100 IPSTB Code               | .23    |  |  |  |
|                       | 5.2.1 Location of Source Files             | .23    |  |  |  |
|                       | 5.2.2 Build the Software                   | 23     |  |  |  |
|                       | 5.3 Run the STI5100 IPSTB Example          | 24     |  |  |  |
| 6                     | Related Documentation                      | .25    |  |  |  |
| 7                     | Contact Information                        | 25     |  |  |  |
| Арр                   | oendix A – Acronyms                        | 26     |  |  |  |
| App                   | pendix B – Release Notes                   | . 27   |  |  |  |
|                       | Release Package Contents                   | 27     |  |  |  |
|                       | Software Build and Installation            | .27    |  |  |  |
|                       | Changes from Previous Release              | 27     |  |  |  |
|                       | Known Problems                             | 27     |  |  |  |

## Figures

| Figure 1: NG TSC STRUCT Call Graph                               | 8  |
|------------------------------------------------------------------|----|
| Figure 2: NET_CONTROL_STRUCT and DEV_FUNCTIONS_STRUCT Call Graph | 9  |
| Figure 3: DEVICE_CONTROL_STRUCT Call Graph                       | 10 |
| Figure 4: STETHER_CopyData Call Graph                            | 13 |
| Figure 5: STETHER_Close Call Graph                               | 14 |
| Figure 6: STETHER_Config_ARC Call Graph                          | 15 |
| Figure 7: STETHER_HandleCompletedTXBuffers Call Graph            | 16 |
| Figure 8: STETHER_InterruptHandler Call Graph                    | 16 |
| Figure 9: STETHER_Open Call Graph (First Level)                  | 17 |
| Figure 10: STETHER Receive Call Graph                            | 18 |
| Figure 11: STETHER_Send Call Graph                               |    |
| Figure 12: STETHER Start Call Graph                              | 19 |
| Figure 13: IPSTB Platform Block Diagram                          | 20 |
|                                                                  |    |

## Tables

| Table 1: Teridian Source File Tree                                             | .7  |
|--------------------------------------------------------------------------------|-----|
| Table 2: ST/OS-20 Configuration Source File Tree                               | .7  |
| Table 3: NEXGEN TCP/IP Files for Hardware Checksum                             | . 8 |
| Table 4: Device Driver Configuration Options1                                  | 11  |
| Table 5: Driver Default Values for Important 78Q8430 Registers and Parameters1 | 11  |

## **1** Introduction

The Teridian Semiconductor Corporation (TSC) 78Q8430 is a single chip 10/100 Ethernet MAC and PHY controller supporting multi-media offload. The device is optimized to enhance throughput and offload network protocol tasks from the host processor for demanding multi-media applications found in Set Top Boxes, IP video, and Broadband Media Appliances.

This document describes the 78Q8430 software device driver for ST/OS-20. The document is based on the following driver software version:

> SW Revision TSC8430B\_V1.01, 03/07/2008.

A 78Q8430 Demo Board (D8430T3B\_STEM) is available to support development of embedded applications in conjunction with an ST STi5100 IPSTB development platform and ST ST20R2.0.5 SW tools. The 78Q8430 ST/OS-20 device driver includes the operating system (OS) and platform independent files and the OS and platform (CPU, board) dependent files. The ST/OS-20 device driver uses a specific configuration of the OS and platform which is dependent on the generic Teridian Ethernet device driver. This driver runs on the STi5100 IPSTB hardware platform with the NexGen TCP/IP protocol stack for IP video streaming demo application software.

## 2 System Requirements

## 2.1 Hardware Requirements

The following list describes the minimum hardware requirements for a 78Q8430 ST/OS-20 based development platform:

- 78Q8430 demo board (D8430T3B\_STEM).
- Software development PC with the following minimum requirements: Pentium<sup>®</sup> 4 CPU with 256 MB RAM and 40 GB hard drive, running either Windows<sup>®</sup> 2000 or Windows XP.
- IP Server PC with the following minimum requirements: Pentium 4 CPU with 256 MB RAM and 40 GB hard drive, 10/100 ports for 78Q8430 demo board connection, running either Windows 2000 or Windows XP.
- 10/100 HUB or switch.
- STi5100 evaluation platform. The STi5100 communicates with the 78Q8430 registers at base memory address 0x43038000.
- ST Microconnect JTAG emulator. This device loads the IPSTB software into the STi5100 evaluation platform.

## 2.2 Software Requirements

The following list describes the minimum software requirements for embedded applications programming on a 78Q8430 ST/OS-20 based development platform:

- ST20 Toolset: STi5100 BSP Version 2.0.5 Patch 1.
- IPBox: contains web\_server, htdocs, and video\_server folders.
- IPSTB application: Ipstba3\_esp 5100.

## 3 Device Driver Structure

This 78Q8430 ST/OS-20 device driver software is a customized version of the generic Teridian Ethernet device driver software. It is configured with wrapper code for the NexGen TCP/IP protocol stack and other protocols (RTSP, RTP) to stream the MPEG-2 transport stream. The wrapper code connects the generic device driver API to the NexGen TCP/IP stack.

## 3.1 Device Driver Files

#### 3.1.1 File Partitions

The device driver software includes 4 groups of files:

- OS and platform independent files:
  - o tsccore.c
  - o commem.h
  - o comregs.h
- TSC OS and platform dependent files:
  - o tscport.c
  - o tscport.h
  - [optional] wrapper files: ether\_tsc78q8430.c, ether\_tsc78q8430.h
- Target OS and platform dependent files:
  - o targets.cfg
  - o mb390\_mem.cfg
- Modified TCP/IP protocol stack files:
  - o ipncs.c
  - o tcpncs.c
  - o udpncs.c

#### 3.1.2 File Directory Structure

Table 1, Table 2 and Table 3 list the directory and file structure for the 78Q8430 driver software and a brief description of each file.

| Directory Path            | File Name          | File Description                                  |  |  |
|---------------------------|--------------------|---------------------------------------------------|--|--|
| C:\ipstba5\src\nexgen_drv | ether_tsc78q8430.c | Wrapper file which includes Teridian source files |  |  |
|                           | tscport.c          | OS and H/W dependent code                         |  |  |
|                           | tsctest.c          | Test application code                             |  |  |
|                           | tsccore.c          | Core driver code                                  |  |  |
| C:\ipstba5\include        | ether_tsc78q8430.h | Wrapper file which include Teridian header files  |  |  |
|                           | tscport.h          | OS and H/W dependent headers                      |  |  |
|                           | commem.h           | Common memory, data structure declaration         |  |  |
|                           | comregs.h          | 78Q8430 Register declaration                      |  |  |

#### Table 1: Teridian Source File Tree

#### Table 2: ST/OS-20 Configuration Source File Tree

| Directory Path             | File Name     | File Description                                     |  |
|----------------------------|---------------|------------------------------------------------------|--|
| C:\ipstba5\config\platform | targets.cfg   | IPSTB Target configuration                           |  |
|                            | mb390_mem.cfg | FMI bus configuration for 78Q8430 registers and SRAM |  |

| Directory Path                           | File Name        | File Description              |  |  |
|------------------------------------------|------------------|-------------------------------|--|--|
| C:\ipstba5\src\nexgen_drv ipncs.c (ip.c) |                  | Add IP checksum HW/SW option  |  |  |
|                                          | udpncs.c (udp.c) | Add UDP checksum HW/SW option |  |  |
|                                          | tcpncs.c (tcp.c) | Add TCP checksum HW/SW option |  |  |

Table 3: NEXGEN TCP/IP Files for Hardware Checksum

## 3.2 ST/OS-20 Header Files

The 78Q8430 device driver software requires the following ST/OS-20 header files to be included:

#include <task.h>
#include <stdio.h>
#include <stdib.h>
#include <stdib.h>
#include <message.h>
#include <string.h>
#include <heap.h>
#include <heap.h>
#include <cache.h>
#include <debug.h>
#include <interrup.h>
#include <ostime.h>
#include <c1timer.h>
#include <time.h>
#include <textime.h>
#include <textime.h>
#include <textime.h>
#include <textime.h>
#include <textime.h>
#include <textime.h>
#include <textime.h>
#include <textime.h>
#include <textime.h>
#include <textime.h>
#include <textime.h>
#include <textime.h>
#include <textime.h>
#include <textime.h>
#include <textime.h>
#include <textime.h>
#include <textime.h>
#include <textime.h>
#include <textime.h>
#include <textime.h>
#include <textime.h>
#include <textime.h>
#include <textime.h>
#include <textime.h>
#include <textime.h>
#include <textime.h>
#include <textime.h>
#include <textime.h>
#include <textime.h>
#include <textime.h>
#include <textime.h>
#include <textime.h>
#include <textime.h>
#include <textime.h>
#include <textime.h>
#include <textime.h>
#include <textime.h>
#include <textime.h>
#include <textime.h>
#include <textime.h>
#include <textime.h>
#include <textime.h>
#include <textime.h>
#include <textime.h>
#include <textime.h>
#include <textime.h>
#include <textime.h>
#include <textime.h>
#include <textime.h>
#include <textime.h>
#include <textime.h>
#include <textime.h>
#include <textime.h>
#include <textime.h>
#include <textime.h>
#include <textime.h>
#include <textime.h>
#include <textime.h>
#include <textime.h>
#include <textime.h>
#include <textime.h>
#include <textime.h>
#include <textime.h>
#include <textime.h>
#include <textime.h>
#include <textime.h>
#include <textime.h>
#include <textime.h>
#include <textime.h>
#include <textime.h>
#include <textime.h>
#include <textime.h>
#include <textime.h>
#include <textime.h>
#include <textime.h>
#include <textime.h>
#include <textime.h>
#include <textime.h>
#include <textime.h>
#include <textime.h</textime.h>
#include <textime.h</textime.h>
#include <textime.h</textime.h>
#include <texti

#include "commem.h" #include "comregs.h"

## 3.3 Data Structures

The 78Q8430 device driver for ST/OS-20 interfaces to the NexGen TCP/IP stack with the structures described below.

## 3.3.1 NG\_TSC\_STRUCT

NG\_TSC\_STRUCT and DEVICE\_CONTROL\_STRUCT structures are defined in the TSC Ethernet source module commem.h. Figure 1 shows the call graph for the NG\_TSC\_STRUCT structure.

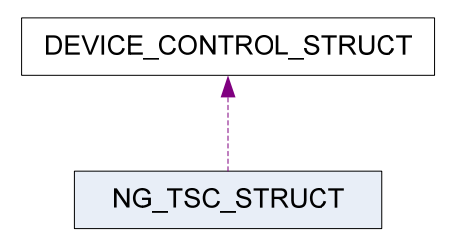

Figure 1: NG\_TSC\_STRUCT Call Graph

### 3.3.2 NET\_CONTROL\_STRUCT

The NET\_CONTROL\_STRUCT structure is defined in the TSC Ethernet source module commem.h. Figure 2 shows the call graph for the NET\_CONTROL\_STRUCT structure.

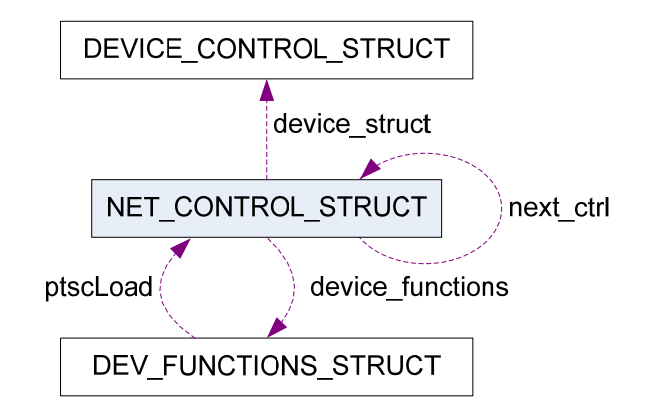

#### Figure 2: NET\_CONTROL\_STRUCT and DEV\_FUNCTIONS\_STRUCT Call Graph

## 3.3.3 DEV\_FUNCTIONS\_STRUCT

The DEV\_FUNCTIONS\_STRUCT structure is defined in the TSC Ethernet source module commem.h. Figure 2 shows the call graph for the DEV\_FUNCTIONS\_STRUCT structure.

#### 3.3.4 DEVICE\_CONTROL\_STRUCT

The DEVICE\_CONTROL\_STRUCT structure is defined in the TSC Ethernet source module commem.h. STETHER\_ functions refer to this control block as PDEV\_CTRL. See the TSC Ethernet source module tscport.c for its usage. Figure 3 shows the call graph for the DEVICE\_CONTROL\_STRUCT structure.

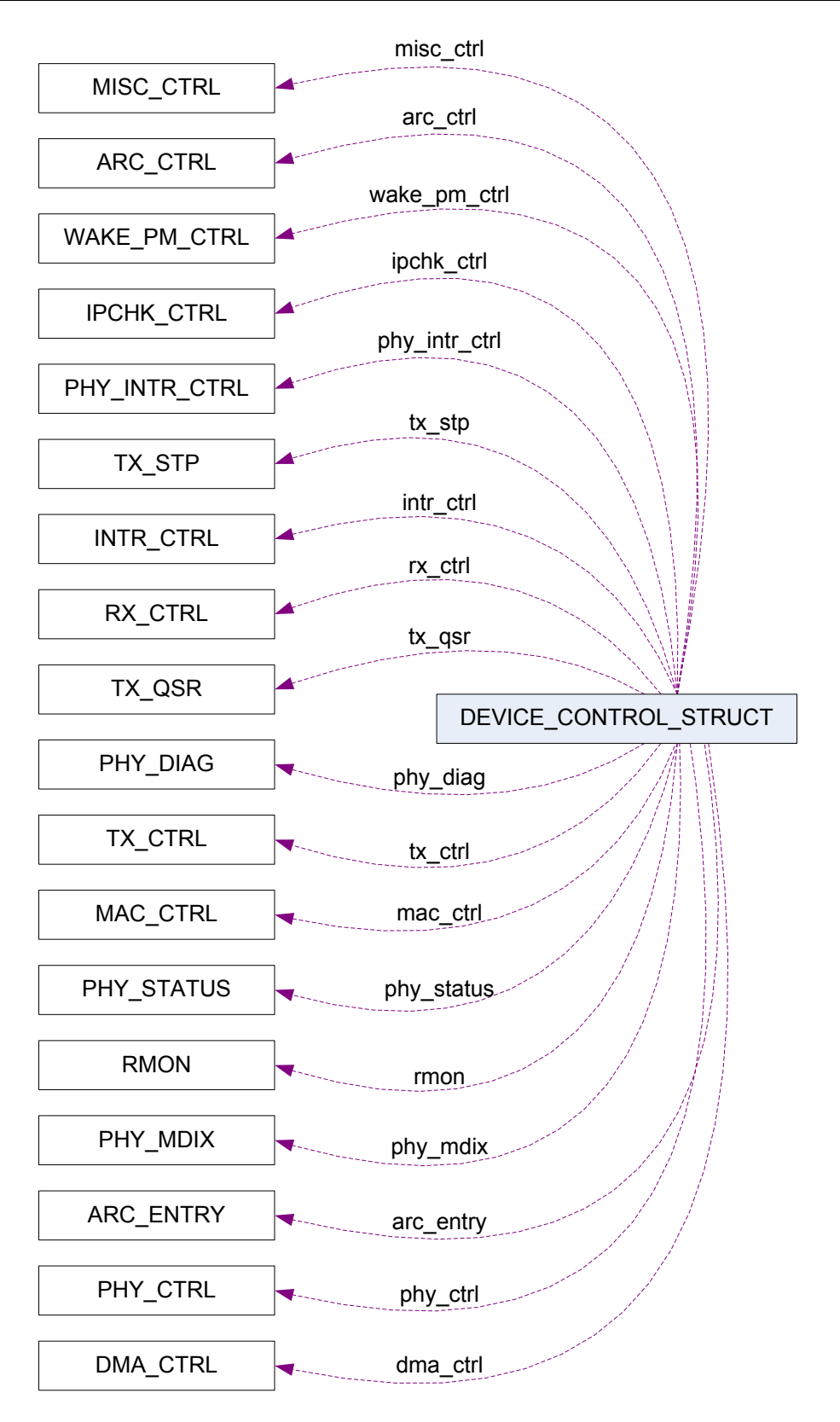

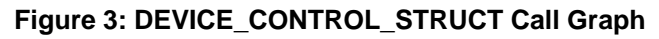

## 3.4 Device Driver Options

Table 4 lists the configuration options for the device driver. Table 5 lists the software default values for several important 78Q8430 registers and parameters used by the driver. The file Commen.h contains these default values. To change the default values, make the changes in Commem.h and recompile the driver. A discussion of these values and how they are chosen follows the table.

| Option Name      | Settings           | Description                                 |  |
|------------------|--------------------|---------------------------------------------|--|
| DRIVER_MODE      | INTERRUPT_MODE = 1 | Choice of polling mode or interrupt driven. |  |
|                  | POLLING_MODE = 2   | Polling mode is used only for diagnostics.  |  |
| TSC_CPU (TSCCPU) | ST5100 = 3         | Selects target CPU platform for the driver. |  |

#### Table 4: Device Driver Configuration Options

| Table 5. | Drivor | Dofault | Values f | or   | Important | 7000420 | Dogistors | and | Daramotore |
|----------|--------|---------|----------|------|-----------|---------|-----------|-----|------------|
| Table 5: | Driver | Derault | values   | OI I | important | 1000430 | Registers | anu | Parameters |

| Driver Variable     | 78Q8430 R | egister | Register Field | Default |
|---------------------|-----------|---------|----------------|---------|
|                     | Name      | Address |                | Value   |
| MEM_LEAK_OPT_VALUE  | NA        |         |                | 0x0F    |
| EAR_INT_DELAY_CNT   | IDCR      | 0x180   | IDC            | 0x1FFF  |
| WM_INT_FREE_BLOCK   | WMVR      | 0x190   | Interrupt      | 0x0F    |
| WM_HR_FREE_BLOCK    |           |         | Headroom       | 0x04    |
| WM_PAUSE_FREE_BLOCK |           |         | Pause          | 0x09    |

#### 1. MEM\_LEAK\_OPT\_VALUE: memory leak detection optimal value.

The driver uses the MEM\_LEAK\_OPT\_VALUE parameter to detect a memory leak condition. Several conditions must be considered when deciding what this value should be.

Theoretically, subtracting the number of memory blocks used by the QUEs (Nq) from the total number of memory blocks available should equal the number of free blocks. In practice, this may not be exactly true due to the fact that a dynamic QUE may hold one memory block in reserve. Additionally, one or more memory blocks may be allocated or de-allocated between the time the number of free blocks are read and the time it takes to complete the calculation.

Given that there are 127 total memory blocks available and Nf is the number of currently free memory blocks, the number of unaccounted memory blocks (Na) can be found from the following equation: Na = 127 - Ng - Nf

If Na is greater than MEM\_LEAK\_OPT\_VALUE, it is an indication that there are some memory leaks and the driver issues a software reset.

#### 2. EAR\_INT\_DELAY\_CNT: delay in the interrupt if early interrupt is used.

The early receive interrupt has a delay timer feature. This feature is intended to leverage the deep receive buffer to decrease interrupt handling overhead in the host. Normally, the early receive interrupt is triggered as soon as any data for a received frame is placed into the receive QUE. The receive interrupt delay timer delays this interrupt for a programmable amount of time to allow the receive QUE to accumulate more data. In this way, under conditions of heavy load, several frames can be serviced by a single receive interrupt.

The interrupt timer is linked to the PHY speed such that the timer value is measured in byte times, or in other words, a single tick on the interrupt delay timer is equal to the amount of time it would take the PHY to receive a single byte. The timer does not require that an actual byte be received so the interrupt delay feature will not cause small frames to be left in the QUE while waiting for more data. Anytime data is

added to the receive QUE and the interrupt delay timer is enabled, the timer is started if it is not already running. If the interrupt delay timer is already running when data is added to the receive QUE, the running timer is not affected. When a BLOCK is removed from the receive QUE, the interrupt delay timer is reset. This means that the driver must completely empty the receive QUE each time it services the delay timer interrupt or risk stranding data in the QUE.

#### 3. WM\_INT\_FREE\_BLOCK: Watermark interrupt value.

The watermark values are set based on the minimum number of free memory blocks that must be available to avoid the specified action. In the case of the interrupt watermark, the specified action is an interrupt. The value of the interrupt watermark should be set low enough that it is not triggered under ordinary circumstances, as this would increase the interrupt service load of the system. The interrupt water mark should also be set high enough that the interrupt is triggered while there is still enough free memory to keep the system moving long enough to take action and avoid data loss due to a lack of memory.

#### 4. WM\_HR\_FREE\_BLOCK: Headroom Watermark.

The Headroom watermark specifies the number of free memory BLOCKS below which the MAC receiver is halted. This effectively reserves some blocks of memory for MAC transmit. The default value for the Headroom watermark is 0x04. This allows the MAC transmit to have at least 4 blocks of memory to send a packet.

#### 5. WM\_PAUSE\_FREE\_BLOCK: Free blocks before sending pause.

The PAUSE watermark specifies the minimum number of free memory BLOCKS that triggers the automatic transmission of the PAUSE frame.

## 4 ST IPSTB NexGen 78Q8430 Ethernet API

This section shows an example of the specific integration of the 78Q8430 device driver in the STi5100 IPSTB reference design. The simple NexGen interface code (contained in the ether\_tsc78q8430.c and ether\_tsc78q8430.h files) connects the device driver to the NexGen TCP/IP protocol stack.

The API described below is defined in the TSC driver source modules tscport.h and tscport.c. The API consists of the following functions:

- STETHER\_CopyData ()
- STETHER\_Config ()
- STETHER\_Config\_ARC ()
- STETHER\_HandleCompletedTXBuffers ()
- STETHER\_InterruptHandler ()
- STETHER\_Open ()
- STETHER\_Receive()
- STETHER\_Send ()
- STETHER\_Start ()

Note: The STi5100 communicates with the 78Q8430 registers at base memory address 0x43038000.

## 4.1 STETHER\_CopyData ()

#### Prototype:

void STETHER\_CopyData(NGifnet \* netp)

#### **Description:**

Copies data from the 78Q8430 to NexGen buffers in a task. The function does a serialized call to STETHER\_receive.

#### Parameters:

netp network interface type NGethifnet\_tsc

#### **Returns:**

none

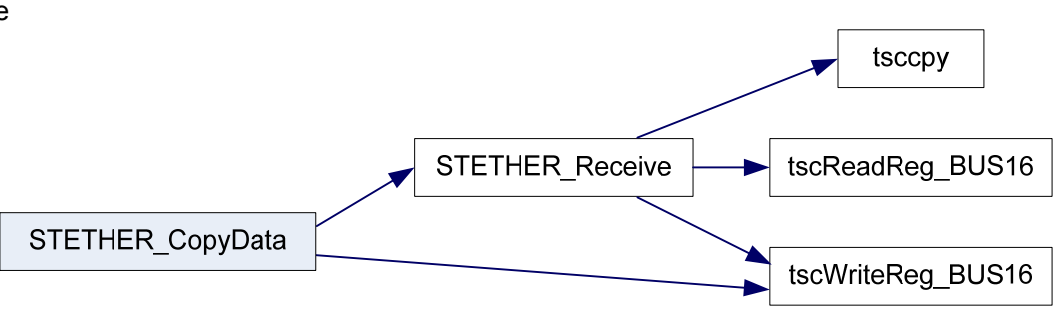

#### Figure 4: STETHER\_CopyData Call Graph

## 4.2 STETHER\_Close ()

#### Prototype:

int STETHER\_Close(NGifnet \*netp)

#### **Description:**

Driver cleanup and Ethernet controller shutdown are handled by this function. It stops the driver, deletes the task and serialization, unloads the driver and de-queues and frees any pending buffers.

#### **Parameters:**

netp network interface type NGethifnet\_tsc

#### **Returns:**

NG\_EOK if OK.

NG\_EALREADY Error if interface is not up.

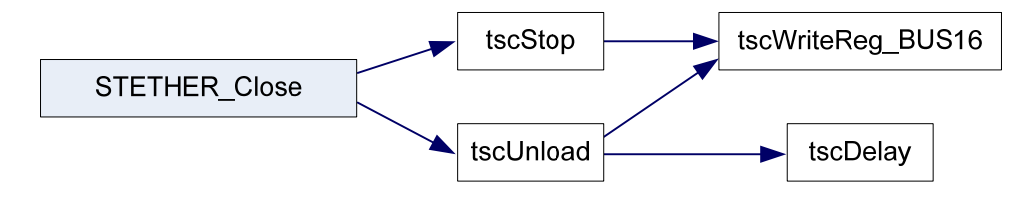

### Figure 5: STETHER\_Close Call Graph

## 4.3 STETHER\_Config ()

#### **Prototype:**

void STETHER\_Config (U32 Eth\_BaseAddr , U8 Addr\_Shift,U8 Tsc\_Interrupt,U8 Int\_Level, U8 Use16Bit,U8 Trans\_Len)

#### **Description:**

This routine configures the 78Q8430 interface. It records the input parameters in globally available variables for use by the driver.

#### Parameters:

| Eth_BaseAddr  | 78Q8430 base address   |
|---------------|------------------------|
| Addr_Shift    | address shift          |
| Tsc_Interrupt | tsc interrupt          |
| Int_Level     | interrupt level        |
| Use16Bit      | use 16-bit bus width   |
| Trans_Len     | transfer packet length |

#### **Returns:**

none

## 4.4 STETHER\_Config\_ARC ()

#### Prototype:

void STETHER\_Config\_ARC(NGifnet \*netp)

#### **Description:**

This function configures the ARC table with the contents of the preset arc\_entry[] array found in DEVICE\_CONTROL\_STRUCT. The ARC address has the same format as a standard 6 byte MAC address. It implements all the available default rules.

#### Parameters:

netp network interface type NGethifnet\_tsc

#### **Returns:**

none

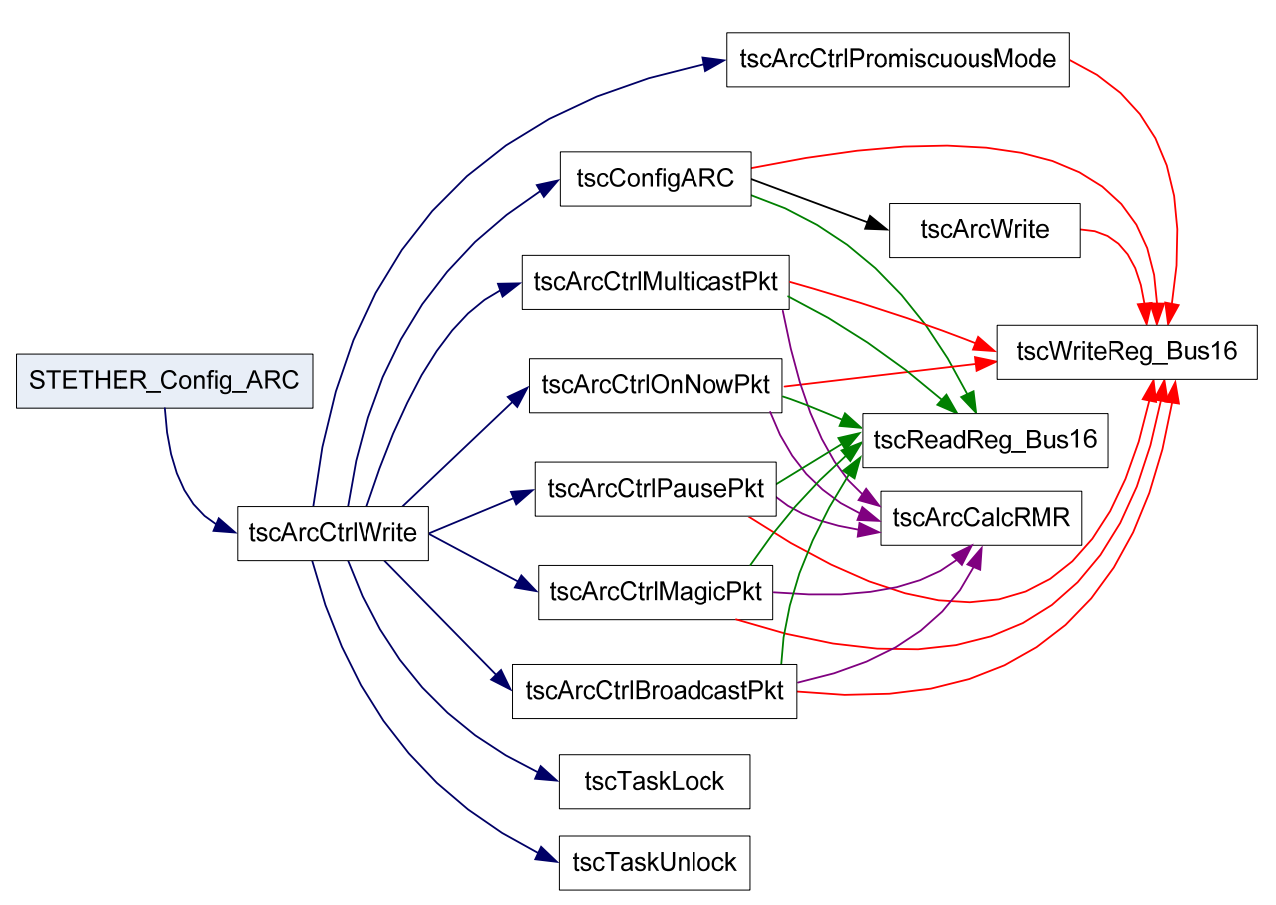

Figure 6: STETHER\_Config\_ARC Call Graph

## 4.5 STETHER\_HandleCompletedTXBuffers ()

#### **Prototype:**

INT4 STETHER\_HandleCompletedTXBuffers (NGifnet \*netp)

#### **Description:**

This routine handles TX and error interrupts derived from **tsclsr()** and **tscDpr()**, which in turn, are the result of STETHER\_Send calls for data transmission. It extracts and records the status for the completed transmissions if statistics collection is active. On exit, it checks for any additional pending transmissions and if found, invokes STETHER\_Send to fulfill the TX request.

#### **Parameters:**

netp network interface type NGethifnet\_tsc

#### **Returns:**

Number of TX packets processed.

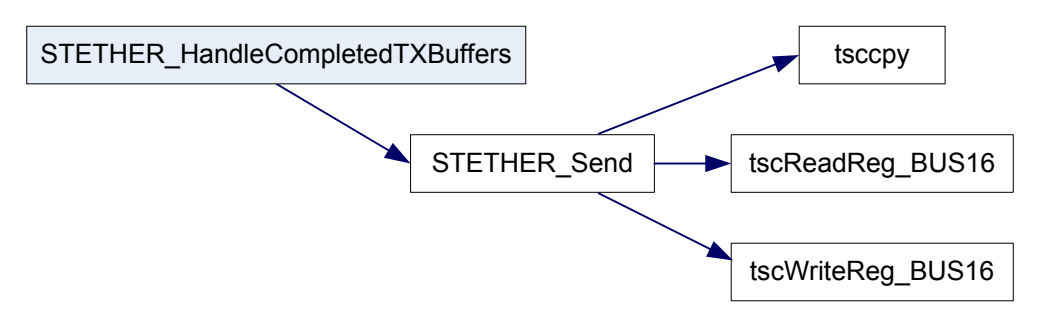

Figure 7: STETHER\_HandleCompletedTXBuffers Call Graph

## 4.6 STETHER\_InterruptHandler ()

#### **Prototype:**

void STETHER\_InterruptHandler(NGifnet\* netp)

#### **Description:**

This function is the interrupt handler wrapper. It handles TX, RX and error interrupts derived from **tsclsr()** and **tscDpr()**. The function begins by isolating the interrupt source and then clearing the interrupt(s). If statistics are being collected, it updates the interrupt related portion. Based on its interrogation of the interrupt source, it may call STETHER\_HandleCompletedTxBuffers.

#### Parameters:

netp network interface type NGethifnet\_tsc

#### **Returns:**

none

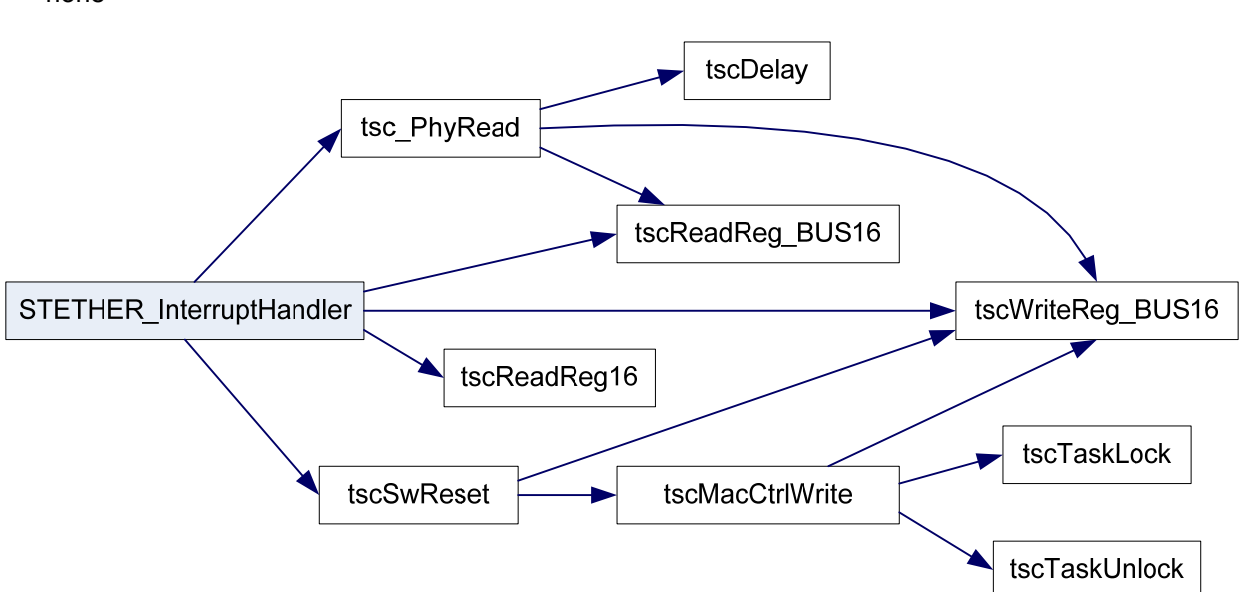

Figure 8: STETHER\_InterruptHandler Call Graph

## 4.7 STETHER\_Open ()

#### Prototype:

int STETHER\_Open (NGifnet \* *netp*)

#### **Description:**

Driver initialization begins with this function. It initializes the default configuration in the device control structure. It calls **tscDeviceInit()** to set up the hardware with the default configuration.

#### Parameters:

netp network interface type NGethifnet\_tsc

#### **Returns:**

NULL if OK.

err Error code in case of error.

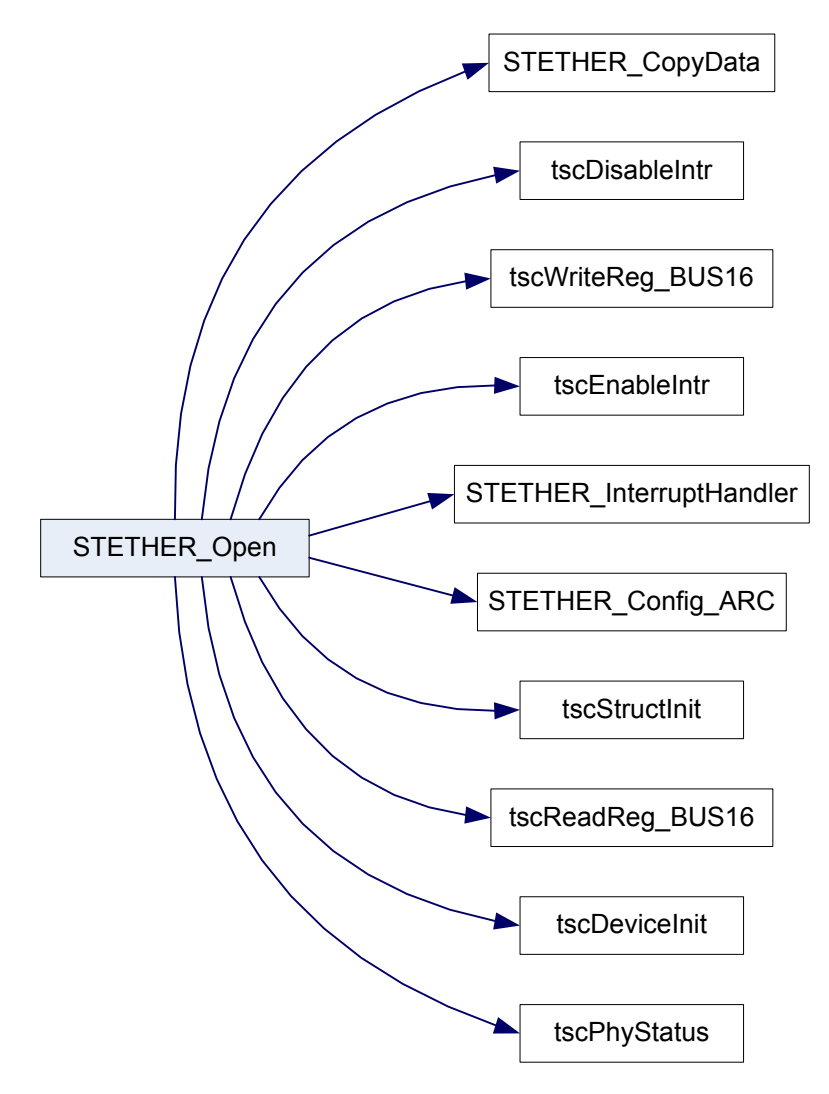

Figure 9: STETHER\_Open Call Graph (First Level)

## 4.8 STETHER\_Receive()

#### Prototype:

void STETHER\_Receive(NGifnet \*netp)

#### **Description:**

This routine checks for valid RX frames and copies their data from the 78Q8430 buffers into the system buffers.

#### **Parameters:**

netp network interface type NGethifnet\_tsc

#### **Returns:**

none

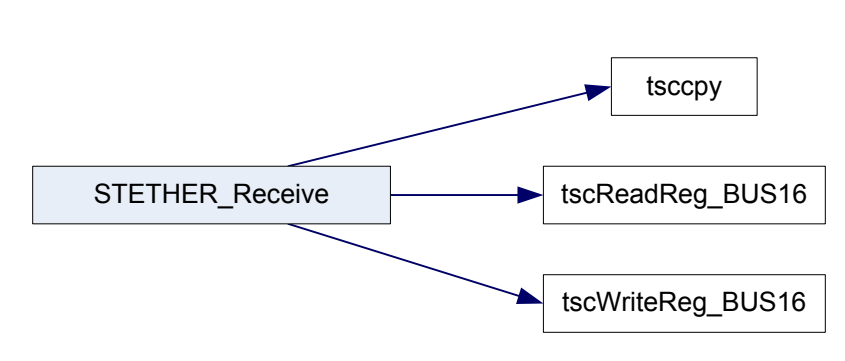

Figure 10: STETHER\_Receive Call Graph

## 4.9 STETHER\_Send ()

#### Prototype:

ST\_ErrorCode\_t STETHER\_Send(NGifnet \*netp, NGbuf \*bufp)

#### Description:

This function sends new message buffer data to the device. It copies data from system memory to the 78Q8430 data buffers and then triggers a 78Q8430 transmit event.

#### **Parameters:**

netp network interface type NGethifnet\_tsc

#### **Returns:**

ST\_NO\_ERROR if no errors are encountered. ST\_ERROR\_NO\_MEMORY if no TX FDs are available from the driver core.

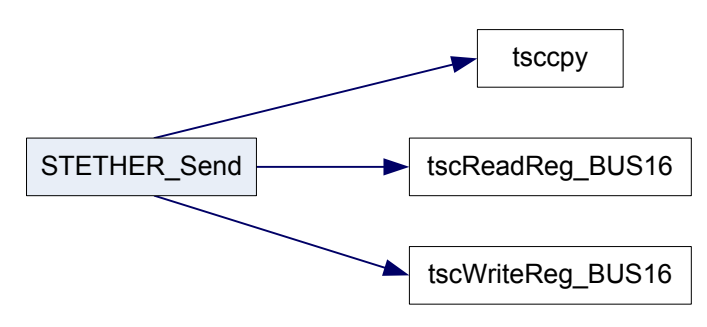

Figure 11: STETHER\_Send Call Graph

## 4.10 STETHER\_Start ()

#### Prototype:

void STETHER\_Start(NGifnet \*netp)

#### **Description:**

Driver initialization occurs in this function. It copies the first available outgoing packet to the 78Q8430. It then starts TX and un-queues any TX request that it might have processed.

#### **Parameters:**

netp network interface type NGethifnet\_tsc

#### **Returns:**

none

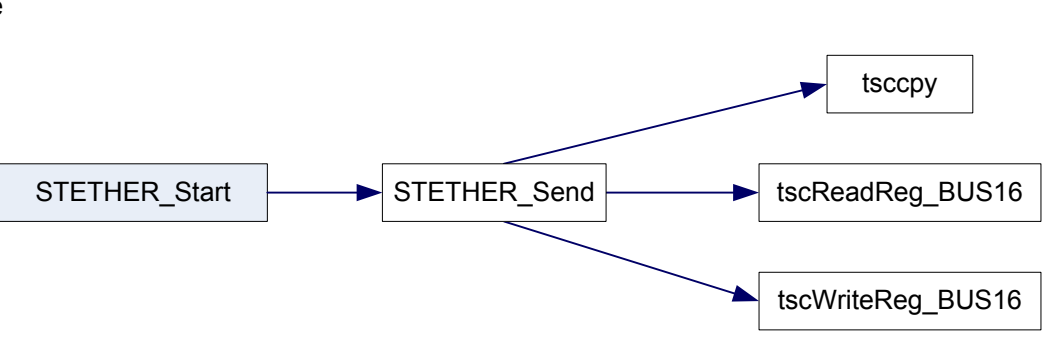

Figure 12: STETHER\_Start Call Graph

## 5 STi5100 IPSTB Platform Example

The STi5100 IPSTB demonstrates the 78Q8430 Ethernet driver capability in an internet streaming video application. This section describes how to set up the platform, build the driver and NexGen software, and run an example which plays and stops an MPEG2 movie. Figure 13 shows the components and connections for the STi5100 IPSTB platform. Refer to the *78Q8430 STEM Demo Board User Manual* for additional information on the hardware setup.

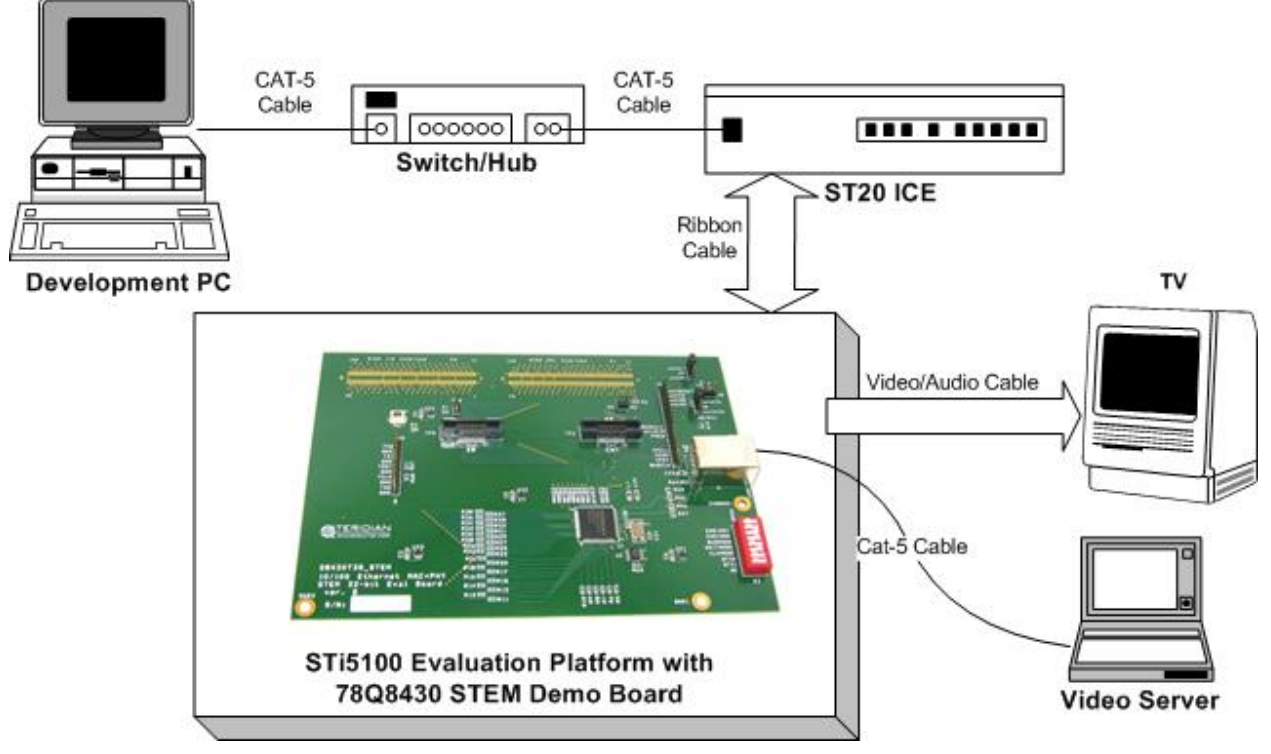

Figure 13: IPSTB Platform Block Diagram

## 5.1 Setup

The path names (in *italics*) given in the following steps are for illustrative purposes. If the software has been installed in different directories than those given below, replace the path in the example with the appropriate path for your installation.

## 5.1.1 Host PC Environment

Changes to the PC environment are needed when using the STi5100 platform or when changing between the STi5100 and STi5514 platforms. The STi5514 platform uses the old ST20R1.9.6 tool set while the STi5100 platform uses the newer ST20R2.0.5 tool set. Use the following procedure to modify the environment:

**STEP 1:** Modify the Windows Environment to use the ST20R2.0.5 tool set. Append *C*:\*STM*\ST20R2.0.5\bin; to the <u>front</u> of the system variable 'Path'. As an example, the new path might be *C*:\*STM*\ST20R2.0.5\bin;*C*:\*STM*\ST20R1.9.6\bin;%SystemRoot%\system32;.....

**STEP 2:** Modify the system variable 'ST20ROOT' as follows: ST20ROOT C:\STM\ST20R2.0.5

**STEP 3:** Reboot the PC.

#### 5.1.2 MPEG Video Server PC Environment

Use the following procedure to set up the video server PC:

- **STEP1:** Set up the ST TSVOD server for unicast video streaming: G:\Q8430\ST\_IPSTB\_SW\IPBox\servers\ TS VOD Server
- **STEP 2:** Set up the ST Multicast server for multicast video streaming: *G:\Q8430\ST\_IPSTB\_SW\IPBox\servers\* Multicast
- STEP 3: Set the video server PC IP address to 192.168.1.110.
- STEP 4: Start the appropriate server before requesting a video stream.

#### 5.1.3 ST Microconnect Target Configuration

The ST Microconnect Target Configuration IP addresses (via Ethernet) are as follows:

| Host PC:         | 192.168.1.100 |
|------------------|---------------|
| ST Microconnect: | 192.168.1.30  |
| Video Server PC: | 192.168.1.110 |

The target configuration parameters are contained in the *C:\ipstba5*\config\platform\targets.cfg file. The target configuration portion of this file is as follows:

```
## Sample targets.cfg file
##
## Format of ST20 targets line:
##
##target lpt1
                   tap "jpi_ppi lpt1"
                                              board runtime init
##target jei-target tap "jei_soc jei-target-name" board_runtime_init
##
## E.g.
##target myjei tap "jei_soc myjei tckdiv=" board_runtime_init
##target myjei2 tap "jei_soc 10.1.1.1 tckdiv=" board_runtime_init
##
##
## End of sample targets.cfg
## Ic
##target net tap "jei_soc 138.198.185.138 tckdiv=8" board_runtime_init
##
## david
##target net tap "jei soc 138.198.185.133 tckdiv=4" board runtime init
##target usb tap "hti usb usb tckdiv=4" board runtime init
## maior
##target net tap "jei soc 138.198.185.143 tckdiv=4" board runtime init
## hl
target jei108 tap "jei soc 167.4.204.108 tckdiv=4" board runtime init
target jei112 tap "jei_soc 167.4.204.112 tckdiv=4" board_runtime_init
target jei62 tap "jei soc 167.4.204.62 tckdiv=4" board runtime init
target jei96 tap "jei soc 167.4.204.96 tckdiv=4" board runtime init
target jei99 tap "jei soc 167.4.204.99 tckdiv=4" board runtime init
target jei110 tap "jei_soc 167.4.204.110 tckdiv=4" board runtime init
target jei111 tap "jei_soc 167.4.204.111 tckdiv=4" board runtime init
target tp5100 tap "jei soc 192.168.1.30 tckdiv=4" board runtime init
```

### 5.1.4 STi5100 IPSTB Configuration

The STi5100 configuration parameters are contained in the C:\ipstba5\config\board\mb390\_mem.cfg file.

#### ST5100 FMI Bus Cycle Settings

The FMI Bus cycle settings in the file are shown below:

```
##-----
## Bank 2 - 32MBytes Stem1 Configured as 16-bit peripheral
##----
## Parameters: -weuseoeconfig 0 -waitpolarity 0 -latchpoint 1 -datadrivedelay 0
##
         -busreleasetime 2 -csactive 3 -oeactive 1 -beactive 2 -portsize 16
##
         -devicetype 1
        -cyclenotphaseread 1 -accesstimeread 1d -cse1timeread 2
##
         -cse2timeread 0 -oee1timeread 0 -oee2timeread 0 -bee1timeread 0
##
##
         -bee2timeread 0
         -cvclenotphasewrite 1 -accesstimewrite 1d -cse1timewrite 2
##
         -cse2timewrite 2 -oee1timewrite 0 -oee2timewrite 0 -bee1timewrite 0
##
##
         -bee2timewrite 0
##
         -strobeonfalling 0 -burstsize 0 -datalatency 0 -dataholddelay 0
##
         -burstmode 0
##poke -d (STI5100 FMI BANK2 DATA0) 0x001016D1 ##BE not active during rd
##poke -d (STI5100 FMI BANK2 DATA1) 0x9d200000
##poke -d (STI5100_FMI_BANK2_DATA2) 0x9d220000
##poke -d (STI5100_FMI_BANK2_DATA3) 0x0000000
##ST IPSTB original settings
## poke -d (STI5100 FMI BANK2 DATA0) 0x041086e9
## poke -d (STI5100 FMI BANK2 DATA1) 0x0e024400
## poke -d (STI5100 FMI BANK2 DATA2) 0x0e024400
## poke -d (STI5100 FMI BANK2 DATA3) 0x00000000
##TTPMOD TSC modified settings
## Won't work with 7 cycles
## poke -d (STI5100 FMI BANK2 DATA1) 0x87111100 ## 7 cycle Read, CSE1=CSE2=OEE1=OEE2=1
## poke -d (STI5100 FMI BANK2 DATA2) 0x87111100 ## 7 cycle Write, CSE1=CSE2=OEE1=OEE2=1
## The following timings work
## poke -d (STI5100 FMI BANK2 DATA1) 0x8C111100 ## 12 cycle Read, CSE1=CSE2=OEE1=OEE2=1
## poke -d (STI5100 FMI BANK2 DATA2) 0x8C111100 ## 12 cycle Write, CSE1=CSE2=OEE1=OEE2=1
## poke -d (STI5100 FMI BANK2 DATA1) 0x8A111100 ## 10 cycle Read, CSE1=CSE2=OEE1=OEE2=1
## poke -d (STI5100 FMI BANK2 DATA2) 0x8A111100 ## 10 cycle Write, CSE1=CSE2=OEE1=OEE2=1
## poke -d (STI5100 FMI BANK2 DATA1) 0x89111100 ## 9 cycle Read, CSE1=CSE2=OEE1=OEE2=1
## poke -d (STI5100 FMI BANK2 DATA2) 0x89111100 ## 9 cycle Write, CSE1=CSE2=OEE1=OEE2=1
 poke -d (STI5100 FMI BANK2 DATA0) 0x04100691 ##LATCHPT=1, BUSRELEASE=1, CS/OE active R&W
 poke -d (STI5100 FMI BANK2 DATA1) 0x88020202 ## 7 cycle Read, CSE1=OEE1=1,CSE2=OEE2=2
 poke -d (STI5100 FMI BANK2 DATA2) 0x88020202 ## 7 cycle Write, CSE1=OEE1=1,CSE2=OEE2=2
 poke -d (STI5100 FMI BANK2 DATA3) 0x00000000
```

#### ST5100 FMI Clock Rate Settings

The FMI clock rate settings in the file are shown below:

```
##TTPMOD TSC modified settings ##
## sdram refresh bank 5
## flash runs @ 1/2 bus clk
## sdram runs @ bus clk
poke -d (STI5100_FMI_GEN_CFG) 0x00000000
## poke -d (STI5100_FMI_FLASH_CLK_SEL) 0x00000001 ##1/2 ST bus clock (50.4MHz)
## poke -d (STI5100_FMI_FLASH_CLK_SEL) 0x00000002 ##1/3 ST bus clock (36MHz)
poke -d (STI5100_FMI_FLASH_CLK_SEL) 0x00000000 ##1/1 ST bus clock (100.8MHz)
poke -d (STI5100_FMI_CLK_ENABLE) 0x00000001
```

### 5.2 Build STi5100 IPSTB Code

#### 5.2.1 Location of Source Files

The relevant TSC and NexGen source files required to build and run the STi5100 video streaming application example are listed below. The NexGen files include modifications to support the hardware checksum.

#### **TSC Source Files**

- Directory path: *C:\ipstba5*\src\nexgen\_drv
  - o ether\_tsc78q8430.c Wrapper file which include Teridian source files
  - o tsccore.c Core code
  - tscport.c
     OS and H/W dependent code
  - o tsctest.c Test application code
- Directory path: C:\ipstba5\include
  - o ether\_tsc78q8430.h Wrapper file which include Teridian header files
  - tscport.h OS and H/W dependent headers
  - o commem.h Common memory, data structure declaration
  - o comregs.h Register declaration

#### **NexGen Files with Hardware Checksum**

- Directory path: *C:\ipstba5*\src\nexgen\_drv
  - ipncs.c Enable HW checksum usage in IP files
  - o udpncs.c Enable HW checksum usage in UDP files
  - tcpncs.c Enable HW checksum usage in TCP files

#### 5.2.2 Build the Software

Use the following procedure to build the software:

**STEP 1:** Use Windows File Manager to open a window.

- STEP 2: Select the directory C: Vipstba5.
- STEP 3: Double click to execute the ipstb\_setup link. A blue DOS window will appear displaying: Using 5100ref root: c:\ipstba5 c:\ipstba5\src\ref\_ipstb>
- STEP 4: Make the new Ethernet device driver and NexGen code (create nexgen\_drv.lib).
  - Change to directory C:\ipstba5\src\nexgen\_drv.
  - gmake clean
  - gmake

**STEP 5:** Make the new code for a complete IPSTB image (create ref\_ipstb.lku).

- Change to directory C:\ipstba5\src\ref\_ipstb
- gmake clean
- gmake

## 5.3 Run the STi5100 IPSTB Example

Use the following procedure to execute the IPSTB ref\_ipstb.lku application to request an MPEG2 movie from the server:

STEP 1: From the Windows Start menu, select and execute st20dev (the ST20R2.0.5 tool set).

**STEP 2:** Select 'File'  $\rightarrow$  'Open Workspace'  $\rightarrow$  'C:\ipstba5\ref\_ipstb.stw'.

STEP 3: Make sure the ST Microconnect and STi5100 box are powered-up.

**STEP 4:** Select 'Build'  $\rightarrow$  'Start Debug'  $\rightarrow$  'Go'.

**STEP 5:** Select 'Debug'  $\rightarrow$  'Go'.

- A second DOS window will appear displaying the Testtool prompt: Testtool>
- **STEP 6:** Request an MPEG2 movie from the server by entering the following command: **PlayManager\_Play** "rtsp://192.168.1.110:554/song?vidpid=34&audpid=33&Bitrate=1400"

STEP 7: Stop the movie using the following command: PlayManager\_Stop

The text file *C:\ipstba5*\Play\_Commands.txt contains ready made commands with correct parameters to play various MPEG2 streams. Refer to the ST IPSTB user guide for more information on the PlayManager and IPSTB software.

## 6 Related Documentation

The following 78Q8430 documents are available from Teridian Semiconductor Corporation:

78Q8430 Preliminary Data Sheet 78Q8430 Layout Guidelines 78Q8430 Software Driver Development Guidelines 78Q8430 Driver Manual for ST 5100/OS-20 with NexGen TCP/IP Stack 78Q8430 STEM Demo Board User Manual 78Q8430 Driver Manual for ARM920T Linux 78Q8430 Embest Evaluation Board User Manual

## 7 Contact Information

For more information about Teridian Semiconductor products or to check the availability of the 78Q8430, contact us at:

6440 Oak Canyon Road Suite 100 Irvine, CA 92618-5201

Telephone: (714) 508-8800 FAX: (714) 508-8878 Email: lan.support@teridian.com

For a complete list of worldwide sales offices, go to http://www.teridian.com.

## Appendix A – Acronyms

| API           | Application Program Interface                                                |
|---------------|------------------------------------------------------------------------------|
| Fast Ethernet | 100Mbps Ethernet LAN as defined by IEEE 802.3u                               |
| FTP           | File Transfer Protocol (RFC4823)                                             |
| HTTP          | Hyper Text Transport Protocol (RFC2854)                                      |
| IP            | Internet Protocol (RFC1112, also RFC0894)                                    |
| MAC           | Media Access Control IEEE-802.3                                              |
| PC            | Personal Computer                                                            |
| PHY           | Physical                                                                     |
| RAM           | Random Access Memory                                                         |
| RMON          | Remote monitoring MIBS – belong to SNMP protocol family                      |
| ROM           | Read Only Memory                                                             |
| RTCP          | Real-time Transport Control Protocol (RFC4571)                               |
| RTP           | Real-time Transport Protocol (RFC4598)                                       |
| RTSP          | Real Time Streaming Protocol (RFC2326)                                       |
| STB           | Set Top Box (IP, Cable, Terrestrial, Satellite)                              |
| TCP           | Transport Control Protocol (RFC3168, also RFC0793)                           |
| TCP/IP        | TCP over IP protocols which is the core protocol for internet communications |
| TELNET        | Network Virtual Terminal Protocol for terminal emulation (RFC0855)           |
| TSC           | TERIDIAN Semiconductor Corporation                                           |
| UDP           | User Datagram Protocol (RFC0768)                                             |
| URL           | Uniform Resource Locator (RFC1738)                                           |

## Appendix B – Release Notes

Release Notes for the 78Q8430 ST/OS-20 Driver Version 1.01, date 03/07/2008.

The driver includes the following default settings:

- Strip CRC is on.
- Append CRC in Tx packet is on (the NexGen stack is customized for this).
- Jumbo packet support is off.

## **Release Package Contents**

The software release includes the following components:

- 78Q8430 Software User Guide for ST/OS-20 (this document).
- 78Q8430 ST/OS-20 Driver source code (78Q8430\_Drv\_V1.01.zip). The readme file has 'how to' instructions to compile and build the 78Q8430 device drivers.
- ST Video Demo software integrated with the 78Q8430 driver (ipstba5.zip).
- Video server with demo videos (IPbox.zip). Contains the video server installation files and videos.

## Software Build and Installation

Make configuration changes as needed in the tscport.h and commem.h files. In the ST video demo these files are in **C:/ipstba5/include/**.

Follow the procedures in Section 5.2.2 to build and install the STi5100 IPSTB software.

## **Changes from Previous Release**

None (first release).

#### **Known Problems**

None.

## **Revision History**

| Revision | Date      | Description        |
|----------|-----------|--------------------|
| 1.0      | 3/28/2008 | First publication. |